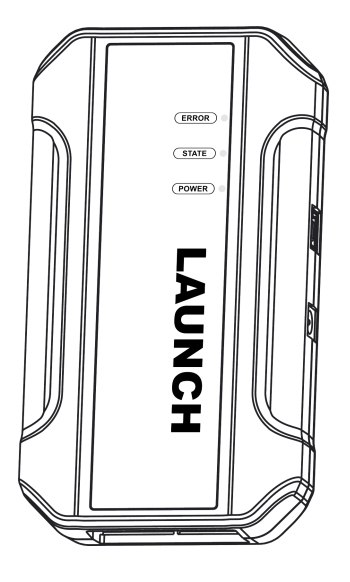

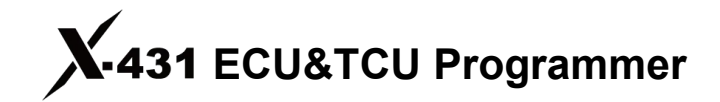

**User Manual** 

Note: Pictures illustrated herein are for reference purpose only. Due to continuing improvements, actual products may differ slightly from the product described herein and this material is subject to change without notice.

|                              | Packi    | ng List                         |  |
|------------------------------|----------|---------------------------------|--|
| Main Unit                    |          | Matching<br>Adapter A<br>(5Pcs) |  |
| USB Cable<br>(Type B)        |          | Matching<br>Adapter B<br>(6Pcs) |  |
| MCU<br>Cable V1              | <u>i</u> | Matching<br>Adapter C<br>(7Pcs) |  |
| Bench<br>Mode Cable          |          | Matching<br>Adapter D<br>(8Pcs) |  |
| Switching<br>Power<br>Supply |          | Matching<br>Adapter E<br>(6Pcs) |  |
| Password<br>Envelope         |          | Packing List                    |  |

|   | Structure                                                       |  |  |  |  |
|---|-----------------------------------------------------------------|--|--|--|--|
|   |                                                                 |  |  |  |  |
| 1 | DB26 Interface                                                  |  |  |  |  |
| 2 | DB26 Interface                                                  |  |  |  |  |
| 3 | Power Supply Jack                                               |  |  |  |  |
| 4 | USB Type B                                                      |  |  |  |  |
| 5 | Power Indicator (Red light turns on after power on)             |  |  |  |  |
| 6 | State Indicator (Green light flashes after power on)            |  |  |  |  |
| 7 | ERROR Indicator (Blue light flashes when upgrading or abnormal) |  |  |  |  |

X-431 ECU&TCU Programmer User Manual

# **Operation Procedure**

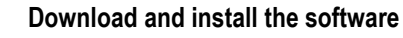

Download the software installation package through the following website and install it on the computer.

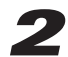

## Connect ECU&TCU programmer and

## computer

As shown in the figure below, use a USB cable (type A to type B) to connect the ECU&TCU programmer and the computer.

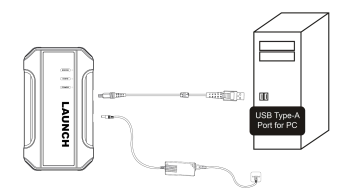

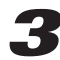

#### Activation

When used for the first time, it will enter the activation interface. After connecting the ECU&TCU programmer, the system will automatically recognize the Serial Number. Take out the password envelope and scrape the coating area to obtain the activation code.

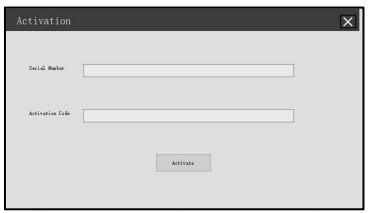

# **4** ECU Data Read and Write

#### 4.1 Get Related ECU Information

4.1.1 As shown in the figure below, click Brand->Model->Engine->ECU to select the corresponding ECU type.

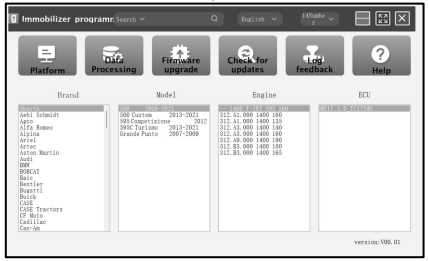

You can also enter relevant information (Brand, Bosch ID or ECU) in the search box to inquire. For example, search for MED17.1 engine through ECU as shown in the figure below.

| Immobilizer programr Search V<br>BOSCH wash | H.                  | Q English ~          | r v             |                |
|---------------------------------------------|---------------------|----------------------|-----------------|----------------|
| Platform                                    | Firmware<br>upgrade | Check for<br>updates | Log<br>feedback | ?<br>Help      |
| Brand                                       | Mode1               | Engine               |                 | ECU            |
|                                             |                     |                      |                 |                |
|                                             |                     |                      |                 | version:VD0.01 |

| Platform                                                                                  | Data<br>Processing                                                                                                    | tre<br>de updates                                                                                                    | Log<br>feedback | ?<br>Help |
|-------------------------------------------------------------------------------------------|----------------------------------------------------------------------------------------------------|----------------------------------------------------------------------------------------------------|-----------------|-----------|
| Brand                                                                                     | Mode1                                                                                                    | Engine                                                                                                    |                 | ECU       |
| Nord<br>Beetley<br>Beugras<br>Lamborghini<br>Porsche<br>Seet<br>Skoda<br>Volkurmagen (VW) | A1 2018<br>A1 2017<br>A1 2017<br>A1 2017<br>A1 2017<br>A1 2017<br>A1 2017<br>A1 2017<br>A1 2017<br>A1 2017<br>A1 2017<br>A1 2018<br>A2 2017<br>A1 2018<br>A2 2017<br>A1 2018<br>A1 2018<br>A1 | CH2 194 211<br>CH2 194 211<br>CH3 194 210<br>CH3 194 211<br>CH1 194 211<br>CH3 194 211<br>CH4 194 210<br>CH4 194 220<br>CH4 194 220<br>CH4 194 220 | 20<br>lex       | TC1 Mb    |

4.1.2 Click Direct Connection of Diagram to get the ECU wiring diagram.

| Audi > MED17.1_TC17                                 | ж                          |                  |                 |                   |
|-----------------------------------------------------|----------------------------|------------------|-----------------|-------------------|
| Direct connection of<br>diagram<br>Write FLASH data | Read chip ID<br>Disconnect | Read EEPROM data | Read FLASH data | Write EEPROM data |
| Completed Dir                                       | ect connection of diagram  |                  |                 | , x               |
|                                                     |                            |                  | _               | · · ·             |

**4.1.3** Referring to the wiring diagram, use the BENCH mode cable and the corresponding adapter cable to connect the ECU and ECU&TCU programmer.

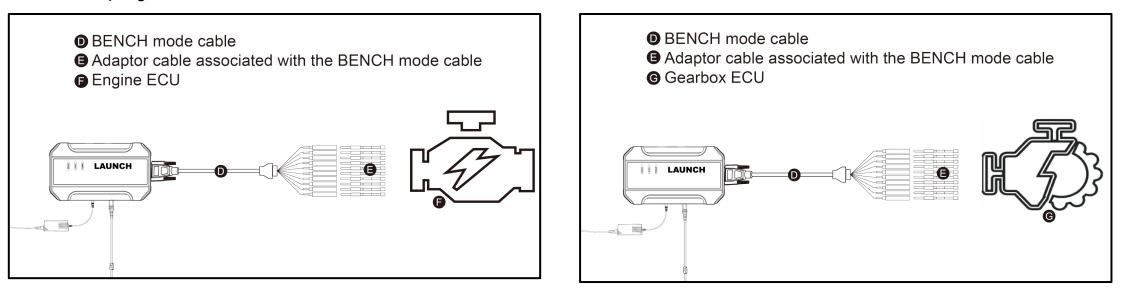

4.1.4 After completing the connection, click Read Chip ID to read the data.

| Audi > MEI                                                                                                    | D17.1_TC1796                                                                                                    |                                                                                                    |                        |                   |
|----------------------------------------------------------------------------------------------------|----------------------------------------------------------------------------------------------------|----------------------------------------------------------------------------------------------------|------------------------|-------------------|
| Direct cor<br>diag<br>Write FL                                                                                                    | nnection of Read<br>gram ASH data Dis                                                                                                    | connect                                                                                                    | 1 data Read FLASH data | Write EEPROM data |
| Secure logi<br>Chip ID:410<br>FLASH<br>Sector<br>01<br>04<br>04<br>04<br>05<br>06<br>06<br>07<br>08<br>09<br>10<br>11<br>11<br>12<br>13 | Bead chip ID-<br>m in progress           Address         School (195)/2002 (160) 102           Address         School (160) (160)           Ochool (160)         Ochool (160)           Ochool (160)         Ochool (160) | TE LF700 Si ze c, 10004000 c, 10004000 c, 1000400 c, 1000400 c, 100040 c, 100040 c, |                        |                   |
| EEPROM<br>Sector<br>01<br>02                                                                                                    | Address<br>0xAFE00000<br>0xAFE10000                                                                                                    | Size<br>0x00010000<br>0x00010000                                                                                                    |                        |                   |

#### 4.2 Data Read and Write

4.2.1 Click Read EEPROM Data to backup the EEPROM data and save it.

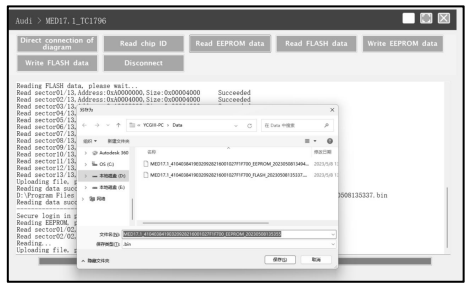

**4.2.2** Click **Read Flash Data** to backup the FLASH data and save it.

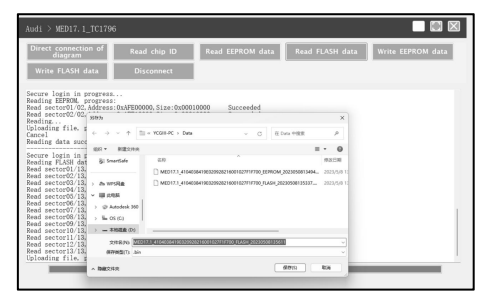

**4.2.3** Click **Write EEPROM Data** and select the corresponding backup file to restore the EEPROM data.

| Direct connectio<br>diagram<br>Write FLASH da                                                                                        | n of Read                                                 | I chip ID Read EEPROM da                            | ita Read I       | FLASH data           | Write EEPROM data |
|----------------------------------------------------------------------------------------------------|-----------------------------------------------------------|-----------------------------------------------------|------------------|----------------------|-------------------|
| Cancel<br>Reading data succe<br>Secure login in g                                                                                    | reded<br>Read FLASH da                                    | ta                                                  |                  | ×                    |                   |
| Reading FLASH dat<br>Read sector01/13.<br>Read sector02/13.<br>Read sector03/13.                                                     | ↔ → < ↑ 1                                                 | × YCOH PC > Deta                                    | E Data HIRR      | -                    |                   |
| Read sector04/13,<br>Read sector05/13,<br>Read sector06/13,<br>Read sector07/13,<br>Read sector07/13,                                | El POJ<br>B) Smartfale                                    | EIR<br>MED17.1_415405841980229828216001027711730_EE | * • III •        | 10212100<br>10222103 |                   |
| Read sector10/13,<br>Read sector11/13,<br>Read sector12/13,<br>Read sector13/13,<br>Uploading file. p<br>Cancel<br>Reading data succ | > do WFIRE<br>> UE 2018<br>> © Antodeck 30<br>> Lo 05 (0) | C WOLV ALMONYMACTION                                | or(,m2030813563  | 2023/04/012          |                   |
| Secure login in g                                                                                                    | > = 本15社会(0)                                              |                                                     |                  | -                    |                   |
| Secure login in :                                                                                                    | 2,02                                                      | 170 ]                                               | . bin<br>11≅00 ♥ | to a                 |                   |

# **5** Data Processing

- 5.1 Immobilizer Shutoff and File Checkout
- 5.1.1 Click Data Processing on the main interface.

| nglish 🗸 🔤                                                                                                    |                  |
|----------------------------------------------------------------------------------------------------|------------------|
| tor<br>lates                                                                                                    | ack Help         |
| Engine                                                                                                    | ECU              |
| 12 19: 303 30<br>00 1400 140<br>00 140 115<br>00 140 140<br>00 140 115<br>00 140 140<br>00 140 180<br>00 140 180<br>01 140 180<br>00 140 180 | 9117-3-0-1617295 |
|                                                                                                    |                  |

X-431 ECU&TCU Programmer User Manual

**4.2.4** Click **Write Flash Data** and select the corresponding backup file to restore the FLASH data.

| Audi > MED17.1_TC1796                                                                                                    | i                          |                  |                                                                                                    |                   |
|----------------------------------------------------------------------------------------------------|----------------------------|------------------|----------------------------------------------------------------------------------------------------|-------------------|
| Direct connection of<br>diagram<br>Write FLASH data                                                                                                    | Read chip ID<br>Disconnect | Read EEPROM data | Read FLASH data                                                                                                    | Write EEPROM data |
| Instituting data successed         Read           Secure login in gram         Read           Peeding FLASH (Mark)         Read           Read sectorofy 713         Win           Read sectorofy 713         Win | FLASH data                 |                  | X<br>sis +1922 P<br>= - (2 0<br>mit218<br>00228<br>00228<br>00228<br>00228<br>00228<br>00228<br>00228<br>00228<br>00228<br>00228<br>00228<br>0028<br>000 |                   |
| Secure login in r                                                                                                    | 20800 )                    |                  |                                                                                                    |                   |

**5.1.2** Select **Immobilizer shutoff and file checkout** on the popup window.

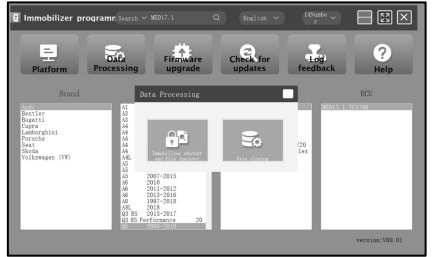

**5.1.3** Click **EEPROM immobilizer/FLASH immobilizer**, load the corresponding EEPROM/FLASH backup file as software prompts.

| MEDC17 EEPROM<br>immobilizer | DC17 EEPROM file MEDC17 FLASH MEDC17 FLASH file<br>checkout checkout  |               |
|------------------------------|-----------------------------------------------------------------------|---------------|
|                              |                                                                       |               |
| MEDC17 E                     | EPROM immobilizer shutdown                                            |               |
|                              | 1239                                                                  | ×             |
|                              | ← → ~ ↑ 🖽 = YC0H-PC > Deta ~ ~ C. E Deta +92.8                        | <i>p</i>      |
|                              | 100 · NE2249                                                          | - 0.0         |
|                              | GR ^                                                                  | 物政法制          |
|                              | > & WERE NED17.1_4104036419602092821609102711700_EEPROM_2023050813494 | L 2023/5/6 13 |
|                              | > ₩ KRM                                                               | 2023/5/0 13:  |
|                              | > @ Autodeck 30                                                       |               |
|                              | > 🖿 OS (C)                                                            |               |
|                              | >                                                                     |               |
|                              | > = #8528.00                                                          |               |
|                              | > \$9.154                                                             |               |
|                              | 208800                                                                |               |
|                              |                                                                       |               |

**5.1.4** The system will obtain the corresponding data online, and then save the new file to complete the immobilizer shutoff.

| Immobilizer sh                                      | utoff and fi                   | le checkout                     |                     |                 |                   |                  |             |
|-----------------------------------------------------|--------------------------------|---------------------------------|---------------------|-----------------|-------------------|------------------|-------------|
| immobilizer                                         | MEDC3                          | 7 EEPROM file ME<br>theckout in | nmobilizer          | MEDC1:          | 7 FLASH<br>eckout | file             |             |
|                                                     | 802                            |                                 |                     |                 | ×                 |                  |             |
|                                                     |                                |                                 |                     |                 |                   |                  |             |
| For VW ALDI engi:<br>shutdown.                      | 0 0 1 1                        | II ~ YCGH-PC > Data             | × 0                 | 在 Data 中搜索      | ρ.                | please use FLASE | immobilizer |
| Please load the                                     | MR . RECHA                     |                                 |                     | -               | . 0               |                  |             |
| Calculating the<br>Inmobilizer shut                 | 🖿 Dete                         |                                 | -                   |                 | 9238              |                  |             |
| For VW ALDI engin<br>shutdown.<br>Please load the 1 | > av wrsite<br>> III ante      |                                 | 16001027F1F700_FLAG | (20230500135337 | 2023/5/9 1        | please use FLASH | immobilizer |
| For VW AUDI engli<br>shutdown.<br>Please load the   | > @ Autodesk 360<br>> 🔚 05 (C) |                                 |                     |                 |                   | please use FLASE | immobilizer |
| Uploading file. ;                                   | > = 835828 (D)                 |                                 |                     | _               |                   |                  |             |
| Calculating, this                                   | 2018/06 回                      | 0                               | 0 RANK 20230508142  | 222             |                   |                  |             |
|                                                     | ~ INE2/10.8                    |                                 |                     | (17)            | 836               |                  |             |
|                                                     |                                |                                 | 0%                  |                 |                   |                  |             |
|                                                     |                                |                                 |                     |                 |                   |                  |             |

**5.1.5** Click **EEPROM checkout/FLASH checkout**, load the corresponding EEPROM/FLASH backup file as software prompts.

| Inmobilizer shutoff a<br>MEDC17 EEPROM<br>immobilizer | d file checkout<br>HEDC17 EEPROM file MEDC17 FLASH MEDC1<br>checkout ch                                                                                                    | 7 FLASH file                           |
|-------------------------------------------------------|----------------------------------------------------------------------------------------------------|----------------------------------------|
| MEDC                                                  | EEPROM_file_checkout                                                                                                    | * * * * * * * *                        |
|                                                       | en · Hitten                                                                                                    | B * D 0                                |
|                                                       | E Masse 2 400                                                                                                    | 99236                                  |
|                                                       | B AE              • 407321, ANNOVEMPROPORTONICOUNCERNME, INFO. ADDAMT           B AE              • 407324, ANNOVEMPROPORTONICOUNCERNME, INFO. ADDAMT           P HALMAN              • 407324, ANNOVEMPROPORTONICOUNCERNME, INFO. ADDAMT           B AE              • 407324, ANNOVEMPROPORTONICOUNCERNME, INFO. ADDAMT           B AE              • 407324, ANNOVEMPROPORTONICOUNCERNME, INFO. ADDAMT           B AE              • 407324, ANNOVEMPROPORTONICOUNCERNME, INFO. ADDAMT           B AE              • 407324, ANNOVEMPROPORTONICOUNCERNME, INFO. ADDAMT           B AE              • 407324, ANNOVEMPROPORTONICOUNCERNME, INFO. ADDAMT           B AE              • 407324, ANNOVEMPROPORTONICOUNCERNME, INFO. ADDAMT           B AE              • 407324, ANNOVEMPROPORTONICOUNCERNME, INFO. ADDAMT           B AE              • 407324, ANNOVEMPROPORTONICOUNCERNME, INFO. ADDAMT           B AE              • 407324, ANNOVEMPROPORTONICOUNCERNME, INFO. ADDAMT           B AE              • 407324, ANNOVEMPROPORTONICOUNCERNME, INFO. ADDAMT           B AE              • 407324, ANNOVEMPROPORTONICOUNCERNME, INFO. ADDAMT           B AE              • 407324, ANNOVEMPROPORTONICOUNCERNME, INFO. ADDAMT           B AE              • 407324, ANNOVEMPR | 1950a aliguetosa (<br>186 aliguetosa ( |
|                                                       | 4 FM + 1                                                                                                    |                                        |
|                                                       | x**ax [                                                                                                    | 01 V<br>[17:0] V RH                    |
|                                                       | 1174                                                                                                    |                                        |

**5.1.6** The system will obtain the corresponding data online, and then save the new file to complete the file checkout.

| Immobilizer shutoff and file checkout                                                          |                                |                                                   |                                      |                                |  |
|------------------------------------------------------------------------------------------------|--------------------------------|---------------------------------------------------|--------------------------------------|--------------------------------|--|
| MEDC17 EEPR<br>immobilizer                                                                     | OM MEDC17                      | ' EEPROM file MEDC17 FLASH<br>neckout immobilizer | MEDC17 FL<br>checke                  | LASH file<br>out               |  |
|                                                                                                | 502                            |                                                   |                                      | × *                            |  |
| For VW ALDI engli<br>shutdown.                                                                 | ← → × ↑ 1                      | × 10000-PC → Dete v                               | E Data Olikik                        | ρ please use FLASH immobilizer |  |
| Please load the  <br>Uploading file.                                                           | an Bittan II -                 |                                                   |                                      | 0                              |  |
| Calculating, thi<br>Inmobilizer shut                                                           | Til Data                       | 88                                                | a%                                   | 18.0                           |  |
| For VW AUDI engli<br>shutdown.<br>Please load the                                              | > As written                   | MEDT7.1_4104038419620908216001027719700_FL        | NAMES IN PLASE USE FLASH immobilizer |                                |  |
| For VW AUDI engi<br>shutdown.<br>Please load the Uploading file.<br>Calculating, thi<br>Cancel | > @ Autodeck 360<br>> L OS (C) |                                                   |                                      | please use FLASH immobilizer   |  |
|                                                                                                | (0) SSEE =                     |                                                   |                                      | -                              |  |
|                                                                                                | 2HZM E                         | 11.00x 201900014                                  | 157                                  |                                |  |
| Please load the Uploading file, Calculating, thi                                               | ~ B82/56                       |                                                   | 899 836                              |                                |  |
|                                                                                                |                                | 0%                                                |                                      |                                |  |
|                                                                                                |                                |                                                   |                                      |                                |  |

## 5.2 Data Cloning

Note: Before performing data cloning, it is necessary to backup and save the FLASH&EEPROM data of the original ECU and the external ECU. For specific operation steps, please refer to the previous chapter.

This function is mainly used for engine ECU data cloning of VW, Audi and Porsche, other models can complete data cloning by directly reading and writing data.

**5.2.1** Read and save the FLASH&EEPROM data of the original vehicle ECU and the external ECU.

**5.2.2** Click **Data Processing** on the main interface, and select **Data Cloning** in the pop-up window to enter the following interface

| VW_MEDC17_clone VW_Simos85=8.6 Porsche_Simos85 Porsche_SDI6-7=8 |   |
|-----------------------------------------------------------------|---|
|                                                                 |   |
|                                                                 | * |
| 0%6                                                             | × |

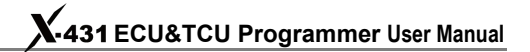

**5.2.3** Select the corresponding car model for data cloning. Follow the software prompts to load the FLASH & EEPROM data of the original vehicle ECU respectively.

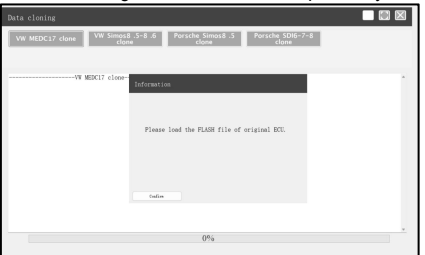

**5.2.4** Follow the software prompts to load the FLASH & EEPROM data of external ECU respectively.

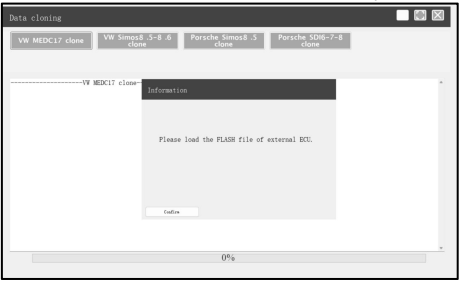

**5.2.5** The system analyzes the anti-theft data and generates a clone data file, click **Confirm** to save it.

| Data Croning                                                                                                    |                                                                                                    | $\boxtimes$ |
|----------------------------------------------------------------------------------------------------|----------------------------------------------------------------------------------------------------|-------------|
| VW MEDC17 clone VW Sin                                                                                                    | os8 .5-8 .6 Porsche Simos8 .5 Porsche SDI6-7-8<br>clone clone                                                                                                    |             |
| VW MEDCIT clo<br>Parsing the anti-theft data                                                                                                    | De- Information                                                                                                    | *           |
|                                                                                                    | Close data generated successfully, please save the file!                                                                                                    |             |
|                                                                                                    | Confirm                                                                                                    |             |
|                                                                                                    | 0%                                                                                                    |             |
| Data cloning                                                                                                    |                                                                                                    |             |
|                                                                                                    |                                                                                                    |             |
| VW MEDC17 clone VW Sin                                                                                                    | os8 .5-8 .6 Porsche Simos8 .5 Porsche SD16-7-8<br>Ione clone                                                                                                    |             |
| VW MEDC17 clone VW Sin                                                                                                    | os\$.3-8.6 Parsche Simos8.5 Parsche SDI6-7-8<br>Ione                                                                                                    |             |
| VW MEDC17 clone VW Sin<br>VW Sin<br>Parsing the anti-theft data                                                                                                    | add. 3-8.6 Persche Stofe-7-8<br>close                                                                                                    |             |
| VW MEDC17 clone VW Sin<br>VW Sin<br>Parsing the anti-theft data                                                                                                    | Red 5.4.6         Percels Simula 3         Percels Side-7-8           Removement         Removement         Removement           Removement         X                                                                                                    |             |
| VW MEDC17 clone VW Sin<br>VW Sin<br>Parsing the anti-theft data                                                                                                    | ph 5.5.4.4 Forsta samati 5.3 Percebe 506-7-5.<br>                                                                                                    |             |
| WW MEDC17 clone VW Sin                                                                                                    | Apple 5.8.0         Ansatz Simol 5.3         Parallel 506-7-5           Image: Simol 5.3         Convertige         Convertige           Image: Simol 5.3         Convertige         Convertige           Image: Simol 5.3         Convertige                                                                                                    |             |
| W MEDC17 clone W Smith                                                                                                    | Basel State         Forstale sames 3.3         Forstale software           Basel         Forstale software         Software           Basel         Forstale software         Software           Basel         Forstale software         Software           Basel         Forstale software         Software           Basel         Forstale software         Forstale software           Basel         Forstale software         Forstale software           Basel         Forstale software         Forstale software           Basel         Forstale software         Forstale software                                                                                                    |             |
| W MEDC17 clone WW Sm                                                                                                    | Bit         Availab Status 3         Reache Status - 5           Bit         Bit         Bit         Bit           Bit         Bit         Bit         Bit                                                                                                    |             |
| WW MEDC17 clone WW Sm<br>Y MEC17 clone<br>Parsing the anti-theft data                                                                                                    | Big 5.5.5.8         Forstag sames 3.5         Backson 5.5.5         Backson 5.5.5           Big         Big         Big         Big         Big           Big         Big         Big         Big         Big           Big         Big         Big         Big         Big         Big           Big         Big                                                                                                    |             |
| Ve MIDC12 class Ve Sm<br>Ve MIDC12 class Ve Sm<br>Person Ve MIDC12 classifier of the small result of the small result of the small r | And State States and States and States       |             |
| VO MEDC17 close VVE Sin<br>Presing the anti-theft data                                                                                                    | Alexandrometer and a series and a series and |             |

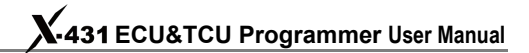

**5.2.6** Connect external ECU and ECU&TCU Programmer, write FLASH data of original ECU and saved EEPROM clone data into external ECU.

| Audi > MED17.5.25_TC1782F_:                            | 320                                         |                                             |                                                                      |                                      |  |
|--------------------------------------------------------|---------------------------------------------|---------------------------------------------|----------------------------------------------------------------------|--------------------------------------|--|
| Direct connection of Re<br>diagram<br>Write FLASH data | ad chip ID                                  | Read EEPROM data                            | Read FLASH data                                                      | Write EEPROM data                    |  |
|                                                        | 0.0 × 2 1                                   | I - YORK C - Dete                           |                                                                      | ×                                    |  |
|                                                        | an • Mitches                                | 88                                          |                                                                      | - 0 0                                |  |
|                                                        | > @ WISER<br>> @ KRIN<br>> @ Anodesk 30     | CLONE (000000000000000000000000000000000000 |                                                                      |                                      |  |
|                                                        | > E 05(0)<br>> = \$5528(0)<br>> = \$5528(0) | MED17.5.25_TC1782_43000680118               | 213043408001022000130_seprom_20<br>324853408001022000180_flash_28211 | 211212154432907.<br>127080747516.bin |  |
|                                                        | > 1µ FM                                     |                                             | bis                                                                  | v Pa                                 |  |
|                                                        | -                                           | 0%0                                         | 11100                                                                |                                      |  |

本页不印刷

## 制作要求:

| 尺寸 | 130x184mm |
|----|-----------|
| 印刷 | 单黑印刷      |
| 材质 | 采用80g书写纸  |
| 装订 | 骑马钉       |